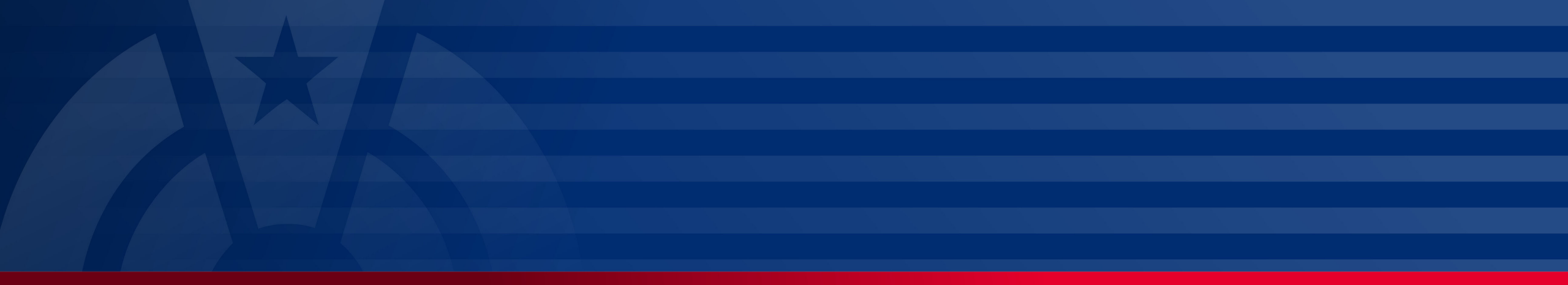

# How To Submit a Payment to PBGC

My Plan Administration Account (My PAA)

Last Updated: May 06, 2024

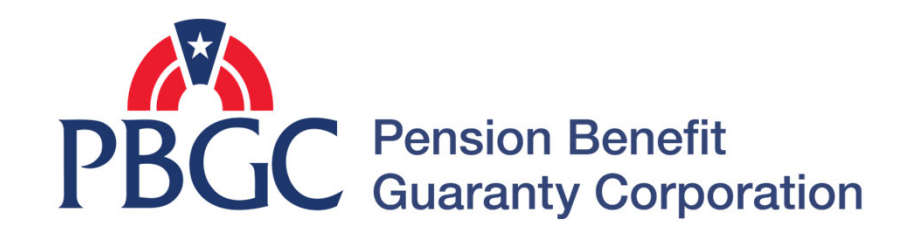

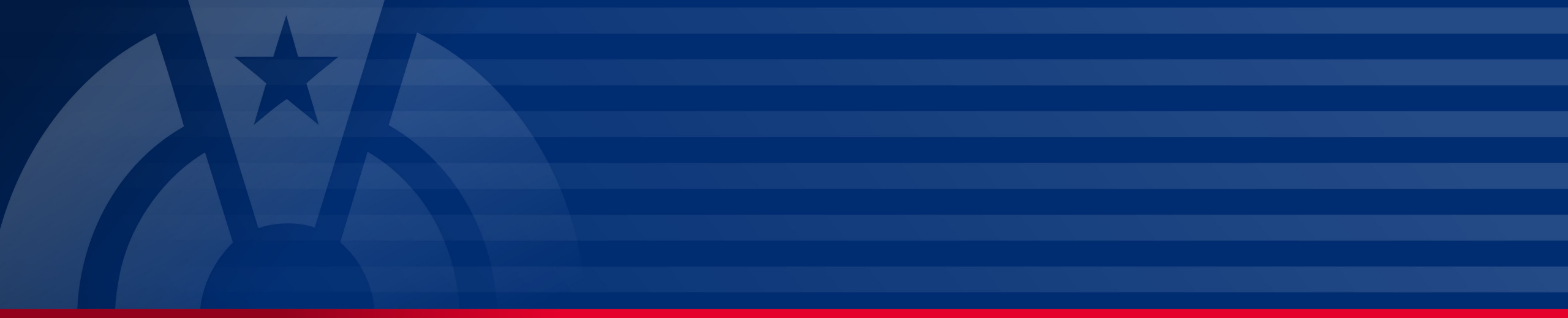

# **Step-by-Step Instructions**

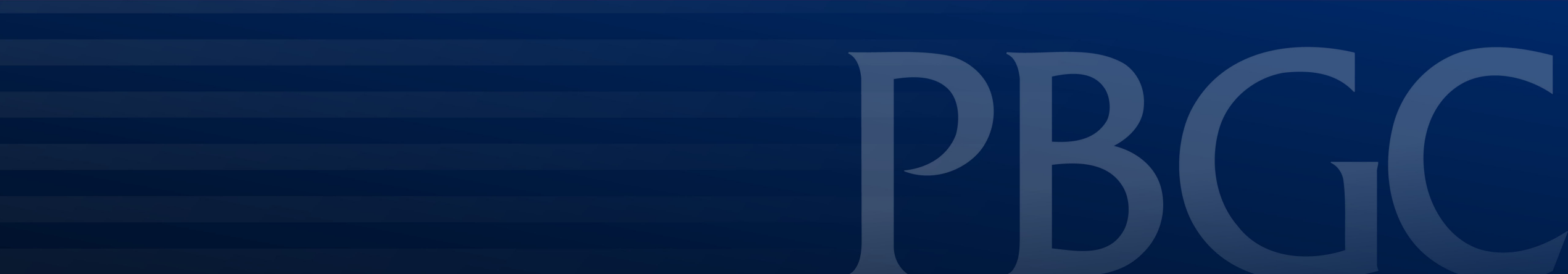

### Login

- From the Home Page, click on the "My PAA Login" button to log in.
- You will need to log in to your Login.gov account to access your My PAA account.
  - For more details and step-by-step instructions on how to access your My PAA account via Login.gov please view PBGC's <u>How to Log in</u> to My PAA Using Login.gov? Published Answer.

| An official website of the                         | e United States governme<br>) My Plan<br>Administration                 | nt <u>Here's how you know</u> ▼<br>Home Contact PBGC          | My PAA Demos                                         | Instructions                                     | Search instructions, keywords                         | Q               |                  |
|----------------------------------------------------|-------------------------------------------------------------------------|---------------------------------------------------------------|------------------------------------------------------|--------------------------------------------------|-------------------------------------------------------|-----------------|------------------|
|                                                    | Account                                                                 | an eroted by the Dension De                                   | aft Quaranty Carpor                                  | ation: you colmoutoday                           | that you have read the Coquity or                     | d Drivoev Netia |                  |
| My PAA Topics                                      | e accessing a system                                                    | pperated by the Pension Der                                   | lent Guaranty Corpor                                 | alion, you acknowledge                           | e inat you have read the <u>Security ar</u>           |                 |                  |
| New Year, New Look, s                              | ame My PAAI                                                             |                                                               |                                                      |                                                  |                                                       |                 |                  |
| Now accepting 2                                    |                                                                         |                                                               | Please log in t                                      | o continue                                       |                                                       | ×               |                  |
| What's new in My                                   | Гhe PBGC has modifie                                                    | d My PAA so that users will I                                 | now log in to My PAA                                 | via Login.gov, a secure                          | sign in service used by the public t                  | o sign in to    |                  |
| F<br>How to Make a P                               | participating governme<br>password), so if you de                       | nt agencies. You will no lon<br>n't already have a Login.gov  | ger be able to access<br>account please creat        | your My PAA account<br>te one to access your N   | via your old credentials (i.e., userna<br>ly Account. | me and          |                  |
| Automated Filing Filing Filing                     | f you are new to My PA<br>PAA account. If you ne                        | A or have been invited by an<br>ed further assistance, please | nother practitioner, ple<br>e refer to the following | ease click on the "Sign<br>g demos listed below. | in with Login.gov" to begin creating                  | your My         |                  |
| PBGC's Premium                                     | Please review the follo<br>My PAA Login.gov FAC<br>Demo: Login to My PA | wing material for more detai<br>Page<br>A Using Login.gov     | ils:                                                 |                                                  |                                                       |                 |                  |
| Scheduled Outac                                    | Demo: Create New My                                                     | PAA and Login.gov Account                                     | Sign in with <b>P</b> LOG                            |                                                  |                                                       |                 |                  |
|                                                    |                                                                         |                                                               |                                                      |                                                  |                                                       |                 | Firefox 120.0+   |
| Popular Pu                                         | By click                                                                | ing on the Login button abo                                   | ve, you acknowledge                                  | that you have read the                           | Security and Privacy Notices                          |                 | ublished Answers |
| How to Mak                                         |                                                                         |                                                               |                                                      |                                                  |                                                       |                 |                  |
| There are multin<br>ACH within My<br>Check made ou |                                                                         |                                                               |                                                      |                                                  |                                                       | CANCEL          | ter Title IV of  |
| Read                                               |                                                                         |                                                               |                                                      | Read                                             |                                                       |                 |                  |

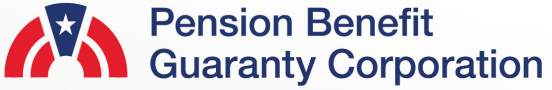

### **Plan List Page**

- Once you have logged in, click on the "Plan List" icon or link from the Home Page.
- From the Plan List Page, hover over the Plan name and click on the "View Plan Details" link for the plan you would like to generate a payment voucher for.

| An official website of the United States gov   | ernment Here's how you know 🔻  |                       |                     |                                                             |                              |                            |
|------------------------------------------------|--------------------------------|-----------------------|---------------------|-------------------------------------------------------------|------------------------------|----------------------------|
| PBGC My Plan<br>Administration<br>Account      | Home Contact PBGC              | My PAA Demos          | Instructions        | Search instructions, k                                      | eywords Q                    |                            |
| You are accessing a system operated b          | y the Pension Benefit Guaranty | Corporation for Pensi | ion Plan Profession | als; you acknowledge that y                                 | ou have read the <u>Se</u>   | curity and Privacy Notices |
| New Year, New L                                | ook, same My PAA! PBGC is re   | edesigning My PAA sta | rting with the Home | Page and Filing Details Page                                | ge, see the details <u>h</u> | ere.                       |
| My PAA Topics                                  | 1 X Too                        |                       | The p               | the the survey                                              | at west                      |                            |
| New Year, New Look, same My PAA!               | THE REAL                       | Harry Co              | E2                  | And Andrew Printer                                          |                              |                            |
| Now accepting 2024 Filings                     |                                |                       |                     | Sand and and and and and and and and and                    | Create Nev                   | v / Add Existing Plan      |
| What's new in My PAA & Login Process           |                                |                       |                     | 6                                                           | 📃 Plan List                  |                            |
| How to Make a Payment?                         | X                              |                       |                     | and the second                                              | In-Process                   | Filings                    |
| Automated Filing Status Transitions and Emails |                                | dentes de la          | 5. S.               | the second second                                           | 1 Upload or                  | Import Filings             |
| count                                          |                                |                       |                     |                                                             | S View Uploa                 | nd History                 |
| Search:                                        |                                | 311                   |                     |                                                             | 4                            |                            |
| Latest Filing Status Filter                    |                                |                       | Sur<br>(Re          | ported Browsers: Google Chro<br>lease 5.7 as of 04/15/2024) | ome 119.0+, Microsoft Ed     | dge 119.0+, Firefox 120.0+ |
| Draft During Cancelled                         | FILTER CLEAR                   |                       |                     | ,                                                           |                              |                            |
|                                                | How to Use the Plan List       |                       |                     |                                                             |                              |                            |
| Latest Filing Latest Latest                    | Latest Filing                  |                       |                     |                                                             |                              |                            |

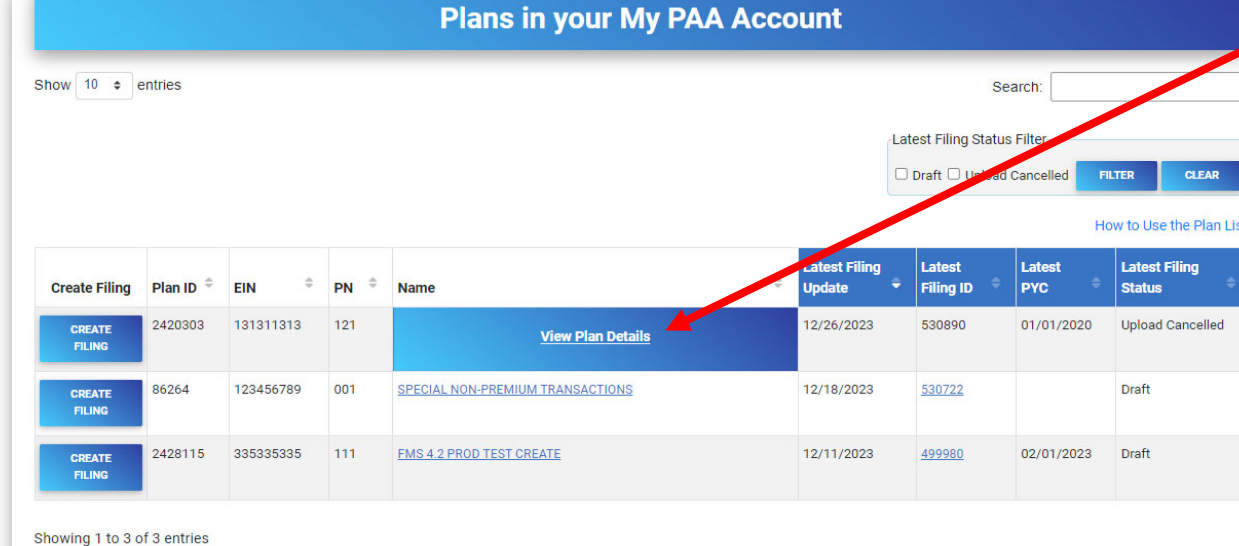

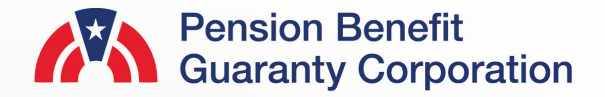

4

### **Plan Details Page**

- After you have selected the appropriate plan, review all the associated filings in the Premium Filings section.
- Then click the "FILING DETAILS" button for the filing you want to submit a payment for.
  - Note: You can only make a payment for a filing if it is in "Pending Payment Info" status, and you must have the Payment Preparer role.
  - If you do not have the Payment Preparer role, please see the "<u>How to</u> <u>Manage Roles</u>" Published Answer for further details.
  - If you are making a payment outside of My PAA, you can generate a Payment Voucher by clicking on the "Payment Voucher" link.

| 🗖 An efficiel webeile of                                                             | the Linited                                                   | Ciatas anna til                                       | anala hav             |                     |                         |                                                  |                                            |                          |                                                       |                                                                 |                 |
|--------------------------------------------------------------------------------------|---------------------------------------------------------------|-------------------------------------------------------|-----------------------|---------------------|-------------------------|--------------------------------------------------|--------------------------------------------|--------------------------|-------------------------------------------------------|-----------------------------------------------------------------|-----------------|
| PBGC                                                                                 | My Pl<br>Admi<br>Accor                                        | an<br>nistration Hom<br>ant                           | ie                    | Contact PBGC        | My F                    | PAA Demos In                                     | structions                                 | earch ins                | structions, keywords                                  | Q                                                               | · · ·           |
| You are accessing a                                                                  | system (                                                      | operated by the Per                                   | nsion Be              | enefit Guaranty C   | orporatio               | on for Pension Plan P                            | rofessionals; you                          | acknowl                  | edge that you have re                                 | ead the <u>Security and F</u>                                   | Privacy Notices |
| Return to Plan Lis<br>Plan Details Pa                                                | tage                                                          |                                                       |                       |                     | Jogning                 | my r / ox starting with                          |                                            | and Filling              |                                                       | e details <u>more.</u>                                          |                 |
| Plan Name:<br>MY PAA 2.0 PROD                                                        | CUT OVE                                                       | R CREATE TEST PL                                      | AN                    | <b>Plar</b><br>2420 | <b>ID:</b><br>0303      | Plan Status:<br>Active                           | EIN:<br>131311313                          | <b>P</b><br>1:           | N: Effective<br>21 Date:<br>04/24/202                 | Plan Sponse<br>test                                             | pr:             |
| Crea                                                                                 | te Filing                                                     |                                                       | Submit                | Request             | 2                       | Manage Roles                                     | \$                                         | Payment                  | t Voucher                                             | 👌 Account His                                                   | story           |
|                                                                                      |                                                               |                                                       |                       | → View Requ         | uest Sta                | itus 📃 🗐                                         | View Corresp                               | ondence                  | 2                                                     |                                                                 |                 |
| Premium F                                                                            | ilings                                                        | 🗶 Team Me                                             | mbers                 | 🗶 Admi              | in/Cont                 | act Details                                      |                                            |                          |                                                       |                                                                 |                 |
| Premium I<br>The table below<br>Filing Details bu<br>button for the aj<br>Show 10 \$ | Filings<br>lists all p<br>tton. To v<br>opropriate<br>entries | remium filings for ti<br>lew/print a PDF ver:<br>row. | nis Plan<br>sion of y | (EIN/PN). To navi   | gate to ti<br>he Filing | he Filing Details page<br>Receipt button for the | for a specific filin<br>a appropriate row. | ig, place y<br>. To amen | our cursor over the de<br>d a previously submit<br>Se | ksired Filing ID and sel<br>ted filing, select the Ar<br>earch: | lect the mend   |
| Filing ID                                                                            | Ŷ                                                             | PYC                                                   | 4                     | Submit Date         | \$                      | Statu                                            | IS                                         | \$                       | Action                                                | View PDI                                                        | E               |
| 505200                                                                               |                                                               |                                                       |                       |                     |                         | Dr                                               | aft                                        |                          | Filing Details                                        | 🗉 Filing Re                                                     | ceipt           |
| 505199                                                                               |                                                               | 01/01/2020                                            |                       |                     |                         | Pending Actu                                     | ary Approval                               |                          | Filing Details                                        | 🗐 Filing Re                                                     | ceipt           |
| <u>505198</u>                                                                        |                                                               | 01/01/2024                                            |                       |                     |                         | Pending Adr                                      | nin Approval                               |                          | Filing Details                                        | 🗉 Filing Re                                                     | ceipt           |
| 505197                                                                               |                                                               | 01/01/2023                                            |                       |                     |                         | Pending Pa                                       | ayment Info                                |                          | Filing Details                                        | 🗐 Filing Re                                                     | ceipt           |
| 505192                                                                               |                                                               | 01/01/2023                                            |                       | 04/23/2024          |                         | Submitted/Succe                                  | ssfully Processed                          | đ                        | 🛛 Amend                                               | 🗉 Filing Re                                                     | ceipt           |
| 505189                                                                               |                                                               | 08/01/2023                                            |                       | 04/26/2024          |                         | Subn                                             | nitted                                     |                          | 🗹 Amend                                               | 🗉 Filing Re                                                     | ceipt           |

### **Plan Details and Filing Details Page**

 Click on the "Select Payment Option" button.

G Re

| an official website of the U                                             | nited States governme                                         | nt Here's how you know 🔻                              | ,                                                     |                                                            |                            |                                 |                     |
|--------------------------------------------------------------------------|---------------------------------------------------------------|-------------------------------------------------------|-------------------------------------------------------|------------------------------------------------------------|----------------------------|---------------------------------|---------------------|
| PBGC                                                                     | My Plan<br>Administration H<br>Account                        | lome Contact PB                                       | GC My PAA Demos                                       | Instructions                                               | Search instructions, key   | ywords Q                        |                     |
| You are accessing a syst                                                 | em operated by the                                            | Pension Benefit Guara                                 | nty Corporation for Pens                              | ion Plan Professionals; y                                  | you acknowledge that you   | I have read the Security a      | and Privacy Notices |
| Ne                                                                       | w Year, New Look, s                                           | ame My PAA! PBGC is                                   | redesigning My PAA sta                                | arting with the Home Pag                                   | ge and Filing Details Page | e, see the details <u>here.</u> |                     |
| Return to Plan Details<br>Filing Details Page                            |                                                               |                                                       |                                                       |                                                            |                            |                                 |                     |
| Plan Name:                                                               |                                                               | PI                                                    | an ID: Plan S                                         | atus: EIN:                                                 | PN:                        | Effective                       | Plan Sponsor:       |
| MY PAA 2.0 PROD CUT OVER CREATE T                                        | EST PLAN                                                      | 24                                                    | 20303 Active                                          | 131311:                                                    | 313 121                    | Date:<br>04/24/2021             | test                |
| Filing Progress:                                                         | PENDING PAYMENT II                                            | NFO                                                   |                                                       |                                                            |                            |                                 |                     |
| Draft Started                                                            | Draft Complet                                                 | ion Paym                                              | ent Option                                            | Administrator                                              | Filing Submissio           | n                               |                     |
| First Last Name                                                          | First Last Name                                               | Selec                                                 | tion                                                  | Certification                                              | to PBGC                    |                                 |                     |
| 04/26/2024 08:46 AM EDT                                                  | 04/26/2024 08:                                                | 46 AM EDT                                             |                                                       |                                                            |                            |                                 |                     |
|                                                                          | ⊠ E                                                           | dit Draft                                             | Select Payment Option                                 |                                                            |                            |                                 |                     |
|                                                                          |                                                               |                                                       |                                                       |                                                            |                            |                                 |                     |
| Filing Details                                                           |                                                               |                                                       |                                                       |                                                            |                            | 📄 Filing Summar                 | гу                  |
| Filing ID                                                                | PYC                                                           |                                                       | Amount Due                                            | Submitted Date                                             |                            |                                 |                     |
| 505197                                                                   | 01/01/                                                        | 2023                                                  | \$ 11,520.00                                          |                                                            |                            | Filing Receip                   |                     |
| This premium filing is<br>As the Payment Prepa<br>choosing to pay outsic | currently in PENDING<br>rer, select the SELEC<br>e of My PAA. | PAYMENT INFO statu:<br>T PAYMENT OPTION b             | s. A payment option mus<br>utton to indicate a payme  | t be selected to proceed.<br>nt option for this filing, ir | ncluding                   | \$ Payment Vouch                | ner                 |
| As the Filing Preparer,                                                  | select the EDIT DRAI                                          | T button to edit the filir                            | ng data.                                              |                                                            |                            | 🗙 Cancel Filing                 |                     |
| Please note, this action<br>If you do not have the                       | n will revert the filing'<br>oles listed above an             | s status back to Draft a<br>d would like to request t | nd any completed certific<br>hem, please see instruct | ations will be removed.<br>ons on How to Manage I          | Roles.                     |                                 |                     |

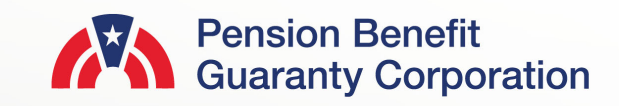

### **Submit a Payment Page**

- There are two different payment options available to the Payment Preparer
  - Pay Within My PAA: Enter your banking information online and authorize PBGC to deduct the specified amount from your ACH account. This transaction will occur once the Comprehensive Premium Filing is submitted
  - Pay Outside My PAA: Elect to making a payment to PBGC via Pay.Gov, EFT or paper check.

| C Hom | ne Page                    | Ask a Question                                                                                         | Search                                                                                                    | ۹                                                             | johndoe@t ▼                 |
|-------|----------------------------|----------------------------------------------------------------------------------------------------|----------------------------------------------------------------------------------------------------|---------------------------------------------------------------|-----------------------------|
|       | Payment Method             | ds                                                                                                    |                                                                                                    |                                                               |                             |
|       | Submi                      | t a Payment                                                                                            |                                                                                                    |                                                               |                             |
| 1     | Published 06/02            | /2020 10:29 AM   Updated 03/01/2021 1                                                                  | 1:02 AM                                                                                                    |                                                               |                             |
|       | Select Paymer              | nt Option 🥕                                                                                            |                                                                                                    |                                                               |                             |
|       | Select P                   | ayment Option                                                                                          | 1/2010                                                                                                    |                                                               |                             |
|       | Test Plan - 1              | 11111111 / 111                                                                                         | 1/2019                                                                                                    |                                                               |                             |
|       | Please select              | one of the following payment options:                                                                  |                                                                                                    |                                                               |                             |
|       | O Pay Within<br>Pay Outsid | n My PAA - I wish to pay online via My PAA and au<br>de My PAA - I wish to submit my filing without ma | thorize PBGC to deduct an amount I authorize from a<br>king an online payment via My PAA (external options i | n ACH account once this filin<br>include Pay.gov, paper check | g is submitted.<br>or EFT). |
|       |                            |                                                                                                    |                                                                                                    |                                                               | Next                        |

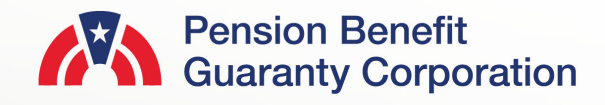

### Submit a Payment Within My PAA

- The Flat-rate Premium, Premium Credit and Premium Amount Due will be displayed as calculated on the Comprehensive Premium Filing
- The following fields are required before proceeding:
  - Payment Amount (numeric value only)
  - Account Holder Name
  - Account Type (Checking or Savings)
  - Routing Number (must be 9 digits)
  - Confirm Routing Number
  - Bank Account Number (minimum 3 digits)
  - Confirm Bank Account Number
  - Bank Name
- Bank Name will automatically be generated based on the Routing number. If not generated, the field is displayed for data entry
- Once all fields have been completed, and the authorize banking transaction checkbox has been selected, click the "Next" button to proceed to the Summary Page.

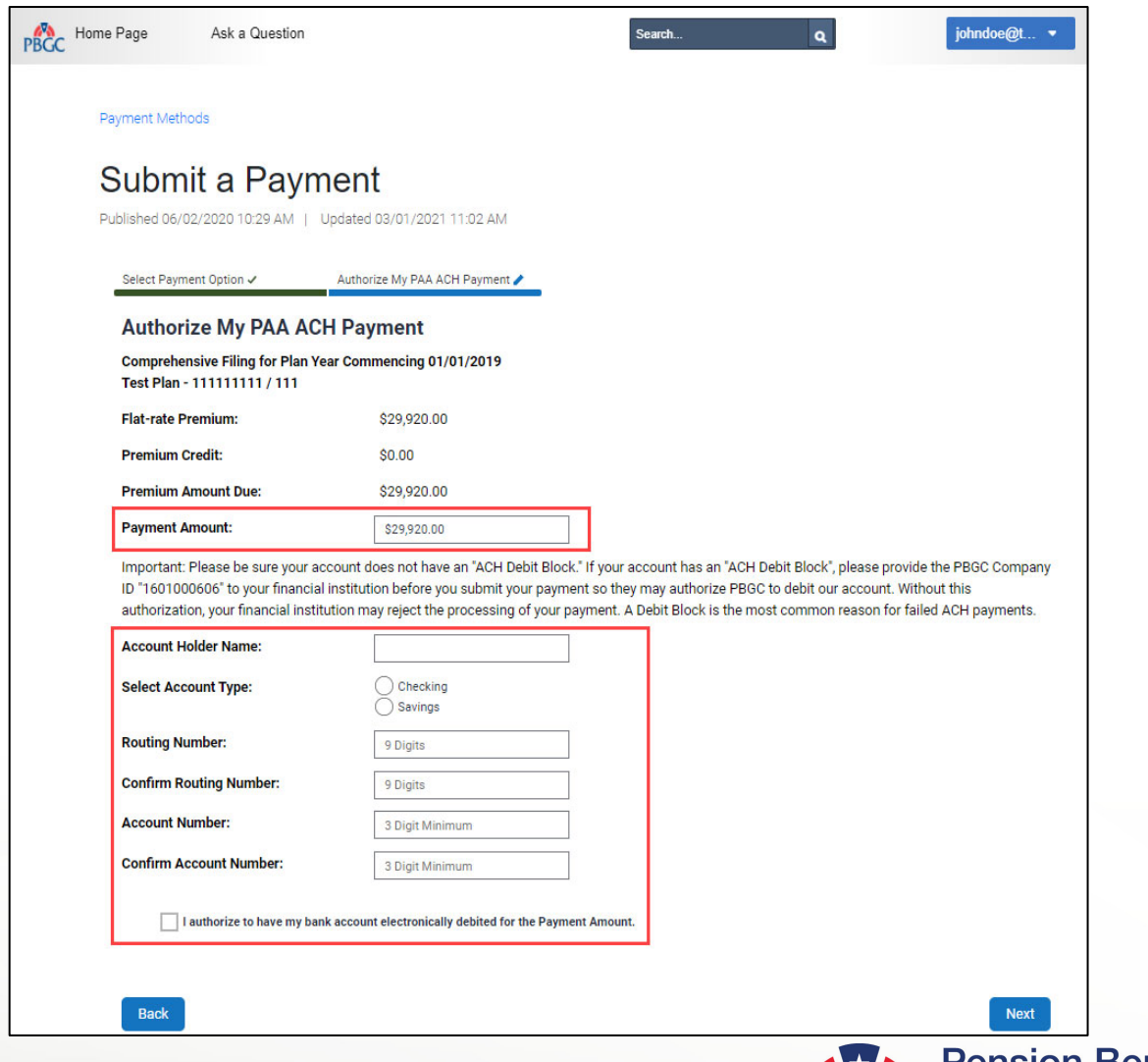

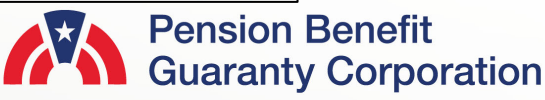

Search My PAA for instructions, keywords or topics

### Submit a Payment Within My PAA

- A Payment Summary will be displayed to allow you to ensure the information provided on the previous screen is accurate.
  - If the payment information is incorrect, click the "Back" button to return to the previous screen and make the appropriate changes.
  - If the payment information is correct, click the 'Next' button to display a list of filing team members with the required role to complete the next action for the filing.
    - For more details and step-by-step instructions on how route a filing view PBGC's <u>How to Route a Filing to the</u> <u>Appropriate Team Member for Action</u> Published Answer.
  - Enter your Secret Answer to the Secret Question and click the "Authorize Payment" button.
- Once you authorize the payment, note that funds will not be deducted from your account until the filing has been submitted (i.e., after the Plan Admin/Plan Admin Rep has approved both the filing and payment information).

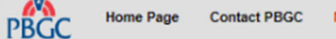

ct PBGC My PAA Demos Instructions

#### Payment Methods

Back

### Submit a Payment

Published 06/02/2020 10:29 AM | Updated 04/27/2021 04:07 PM

Select Payment Option 🗸 Authorize My PAA ACH Payment 🧨 Payment Summary

#### Authorize My PAA ACH Payment

| Comprehensive Filing for Plan Year (<br>Cobo Construction Defined Benefit P | Commencing 08/01/2022<br>Plan - 131311313 / 121 |
|-----------------------------------------------------------------------------|-------------------------------------------------|
| Flat-rate Premium:                                                          | \$6,160.00                                      |
| Variable-rate Premium:                                                      | \$384.00                                        |
| Premium Credit:                                                             | \$0.00                                          |
| Premium Amount Due:                                                         | \$6,544.00                                      |
| Payment Amount:                                                             | \$6,544.00                                      |

Important: Please be sure your account does not have an "ACH Debit Block." If your account has an "ACH Debit Bl ID "1601000606" to your financial institution before you submit your payment so they may authorize PBGC to deb authorization, your financial institution may reject the processing of your payment. A Debit Block is the most com

| Account Holder Name:    | test                                          |
|-------------------------|-----------------------------------------------|
| Select Account Type:    | <ul> <li>Checking</li> <li>Savings</li> </ul> |
| Routing Number:         | 051000017                                     |
| Confirm Routing Number: | 051000017                                     |
| Account Number:         | 123                                           |
| Confirm Account Number: | 123                                           |

✓ I authorize to have my bank account electronically debited for the Payment Amount.

#### Next Filing Status After Submitting Payment Information: Pending Admin Approval

The list of filing team members below have the Plan Administrator / Rep role needed for the next action for this filing. Please select who you would like to notify. Team members with a greyed out checkbox cannot be selected, as they have opted out of filing email notifications. For information about disabling email notifications, please refer to the knowledge article <u>"Disable Automated Filing Status</u> <u>Emails"</u>.

| Notify?                                                                                                    | First Name | Last Name | Email Address        |
|----------------------------------------------------------------------------------------------------|------------|-----------|----------------------|
|                                                                                                    | PBGC       | EXAMPLE   | pbgcexample@pbgc.gov |
| <b>~</b>                                                                                                    | TEST       | TEST      | testtest@pbgc.gov    |
| <b>~</b>                                                                                                    | TEAM       | MEMBER    | teammeber@pbgc.gov   |
| <ul> <li>Image: A set of the set of the</li></ul> | TEST2      | TEST2     | text2@pbgc.gov       |

As an added security precaution, enter below the answer to your Secret Question:

I understand that under the Government Paperwork Elimination Act ("GPEA") (Title XVII of Public Law No. 105-277), my answer to my secret question will be deemed the equivalent of my handwritten signature and as binding under 18 U.S.C. 1001 (dealing with false statements) as an inked signature.

Secret Question: What is your pet's name?

Secret Answer: 🛕

Note: The secret answer is case sensitive

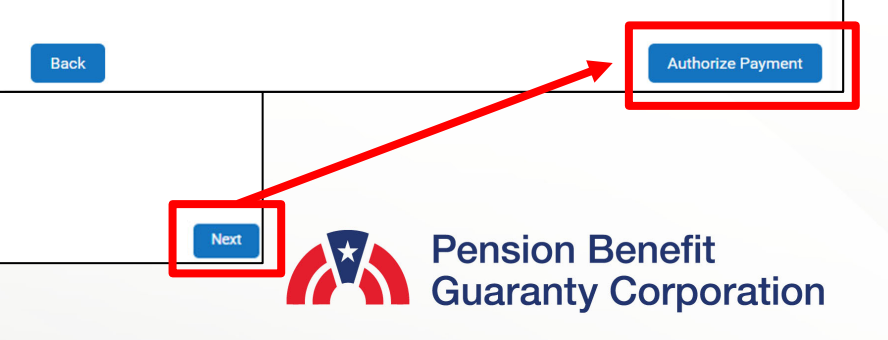

# Submit a Payment Within My PAA

- A confirmation screen will appear once you have successfully authorized the funds.
  - The "Payment ID" and "Approved Amount" is displayed for reference.
- The filing status will then be changed to "Pending Admin Approval," which you can view on the Filing Details Page.

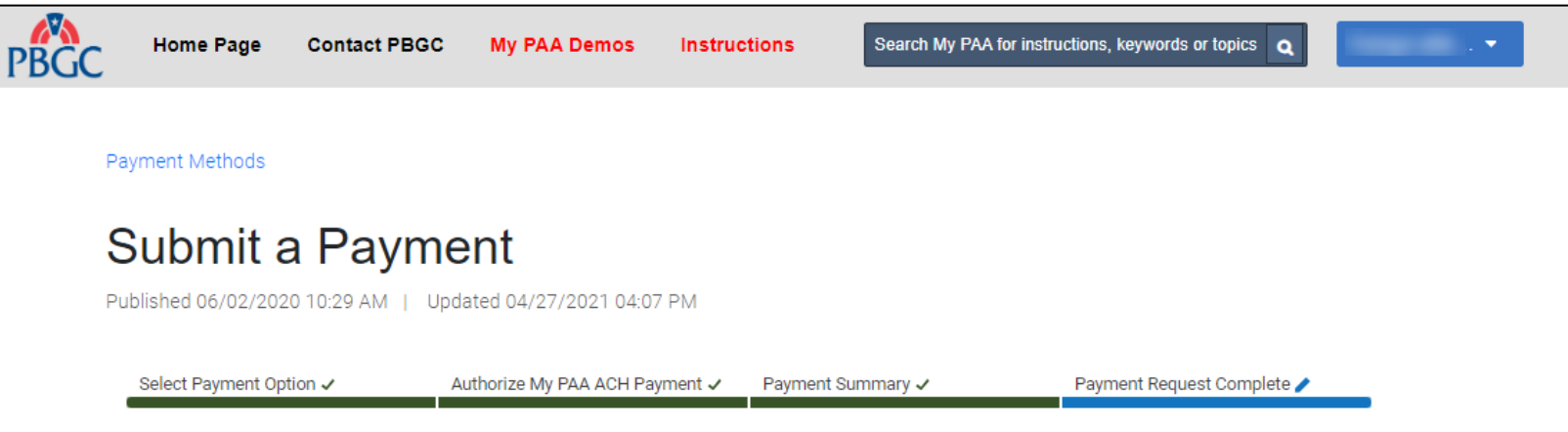

#### **Payment Request Complete**

Your payment request has been received. It is important to note that the payment **will not be processed** until the associated Comprehensive Premium Filing has been submitted to PBGC. If you would like to print/save an official receipt of payment once the filing has been submitted, please go to the Filing Details Page and click on "Payment Receipt." For any questions or concerns please <u>contact PBGC's Premium Customer Service Department</u> for more assistance.

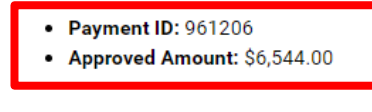

Exit

Back to Filing Details Page

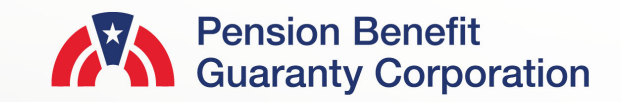

### Submit a Payment Outside of My PAA

- You will not provide any banking information to PBGC in My PAA, rather you will confirm that you will be using an authorized payment method outside of My PAA (i.e., Pay.gov, EFT or paper check).
  - For further information and instructions on how to use the methods mentioned above, please visit PBGC's website.
- A list of Plan Administrators (PA) and Plan Administrator Reps will appear. Any PA/PA Reps that are selected will receive an automated email from My PAA indicating that their action is required on the associated filing upon clicking the "Submit" button.
  - For more details and step-by-step instructions on how route a filing view PBGC's <u>How to Route a Filing to the</u> <u>Appropriate Team Member for Action</u> Published Answer.
- Once you have confirmed this is the plan's preferred payment method, click the "Submit" button to proceed to the payment confirmation screen.

| Published 06/02/20                                                                                                    | 20 10:29 AM   Updated 04/2                                                                                                    | 7/2021 04:07 PM                                                                                                    |                                                                                                    |
|----------------------------------------------------------------------------------------------------|----------------------------------------------------------------------------------------------------|----------------------------------------------------------------------------------------------------|----------------------------------------------------------------------------------------------------|
| Select Payment O                                                                                                    | ption 🗸 Payment Sur                                                                                                    | mmary 🥕                                                                                                    |                                                                                                    |
| Payment S                                                                                                    | Summary                                                                                                    |                                                                                                    |                                                                                                    |
| Comprehensive                                                                                                    | Filing for Plan Year Commenc<br>- 131311313 / 121                                                                                                    | ing 08/01/2021                                                                                                    |                                                                                                    |
| Confirm Payme                                                                                                    | nt Premium Information                                                                                                    |                                                                                                    |                                                                                                    |
| Below is the pay<br>who you would                                                                                                    | yment information you are subr<br>like to notify of the next require                                                                                                    | mitting. If you would like to mak<br>ed action for this filing and then                                                                                                    | e changes to this information, click the "Back" button. Otherwise,<br>click the "Submit" button to finalize your selection.                                                                                                    |
|                                                                                                    |                                                                                                    |                                                                                                    |                                                                                                    |
| Payment Optior<br>Since you are ch                                                                                                    | n: Pay Outsid                                                                                                    | e My PAA<br>payment via My PAA and are ch                                                                                                    | posing to make a payment outside of My PAA (via Pay.gov, paper                                                                                                    |
| Payment Option<br>Since you are ch<br>EFT), please rea<br>Next Filing Stat<br>The list of filing tea<br>greyed out checkbo<br>'Disable Automated              | n: Pay Outsid<br>hoosing not to submit an ACH p<br>ad our full external premium pay<br>us After Submitting Payment I<br>m members below have the Plan Adm<br>x cannot be selected, as they have op<br><u>1 Filing Status Emails</u> .                                   | e My PAA<br>payment via My PAA and are ch<br>yment instructions <u>here</u><br>Information: Pending Admin Ap<br>ninistrator / Rep role needed for the new<br>ted out of filing email notifications. For                                           | posing to make a payment outside of My PAA (via Pay.gov, paper<br>proval<br>t action for this filing. Please select who you would like to notify. Team members<br>information about disabling email notifications, please refer to the knowledge a                                                                                       |
| Payment Option<br>Since you are cl<br>EFT), please read<br>Next Filing Stat<br>The list of filing tea<br>greyed out checkbo<br>'Disable Automated<br>Notify?  | n: Pay Outsid<br>hoosing not to submit an ACH p<br>ad our full external premium pay<br>us After Submitting Payment I<br>m members below have the Plan Adm<br>x cannot be selected, as they have op<br>d Filing Status Emails."                                          | e My PAA<br>payment via My PAA and are ch<br>yment instructions <u>here</u><br>Information: Pending Admin Ap<br>inistrator / Rep role needed for the new<br>ted out of filing email notifications. For<br>Last Name                               | boosing to make a payment outside of My PAA (via Pay.gov, paper<br>broval<br>t action for this filing. Please select who you would like to notify. Team members<br>information about disabling email notifications, please refer to the knowledge at<br>Email Address                                                                    |
| Payment Option<br>Since you are of<br>EFT), please rea<br>Next Filing Stat<br>The list of filing tea<br>greyed out checkbe<br>'Disable Automated<br>Notify?   | n: Pay Outsid<br>hoosing not to submit an ACH p<br>ad our full external premium pay<br>us After Submitting Payment I<br>m members below have the Plan Adm<br>x cannot be selected, as they have op<br>d Filing Status Emails."<br>First Name<br>PBGC                    | e My PAA<br>payment via My PAA and are ch<br>yment instructions <u>here</u><br>Information: Pending Admin Ap<br>inistrator / Rep role needed for the nex<br>ted out of filing email notifications. For<br>Last Name<br>EXAMPLE                    | boosing to make a payment outside of My PAA (via Pay.gov, paper<br>proval<br>t action for this filing. Please select who you would like to notify. Team members<br>information about disabling email notifications, please refer to the knowledge an<br>Email Address<br>pbgcexample@pbgc.gov                                            |
| Payment Option<br>Since you are of<br>EFT), please read<br>Next Filing State<br>The list of filing tea<br>greyed out checkbo<br>"Disable Automated<br>Notify? | n: Pay Outsid<br>hoosing not to submit an ACH p<br>ad our full external premium pay<br>tus After Submitting Payment I<br>on members below have the Plan Adm<br>ox cannot be selected, as they have op<br>d Filing Status Emails."<br>First Name<br>PBGC<br>TEST         | e My PAA<br>payment via My PAA and are ch<br>yment instructions <u>here</u><br>Information: Pending Admin Ap<br>ninistrator / Rep role needed for the new<br>teed out of filing email notifications. For<br>Last Name<br>EXAMPLE<br>TEST          | boosing to make a payment outside of My PAA (via Pay.gov, paper<br>boroval<br>t action for this filing. Please select who you would like to notify. Team members<br>information about disabling email notifications, please refer to the knowledge an<br>Email Address<br>pbgcexample@pbgc.gov<br>testtest@pbgc.gov                      |
| Payment Option<br>Since you are cl<br>EFT), please rea<br>Next Filing Stat<br>The list of filing tea<br>greyed out checkbo<br>'Disable Automated<br>Notify?   | n: Pay Outsid<br>hoosing not to submit an ACH p<br>ad our full external premium pay<br>tus After Submitting Payment I<br>on members below have the Plan Adm<br>ox cannot be selected, as they have op<br>d Filing Status Emails."<br>First Name<br>PBGC<br>TEST<br>TEAM | e My PAA<br>payment via My PAA and are ch<br>yment instructions <u>here</u><br>Information: Pending Admin Ap<br>ainistrator / Rep role needed for the new<br>ted out of filing email notifications. For<br>Last Name<br>EXAMPLE<br>TEST<br>MEMBER | boosing to make a payment outside of My PAA (via Pay.gov, paper<br>proval<br>t action for this filing. Please select who you would like to notify. Team members<br>information about disabling email notifications, please refer to the knowledge an<br>Email Address<br>pbgcexample@pbgc.gov<br>testtest@pbgc.gov<br>teammeber@pbgc.gov |

Back

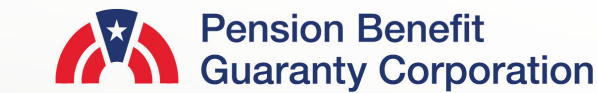

# Submit a Payment Outside of My PAA

- A confirmation screen will appear once you have successfully confirmed your payment method.
- The filing status will then be changed to "Pending Admin Approval," which you can view on the Filing Details Page.

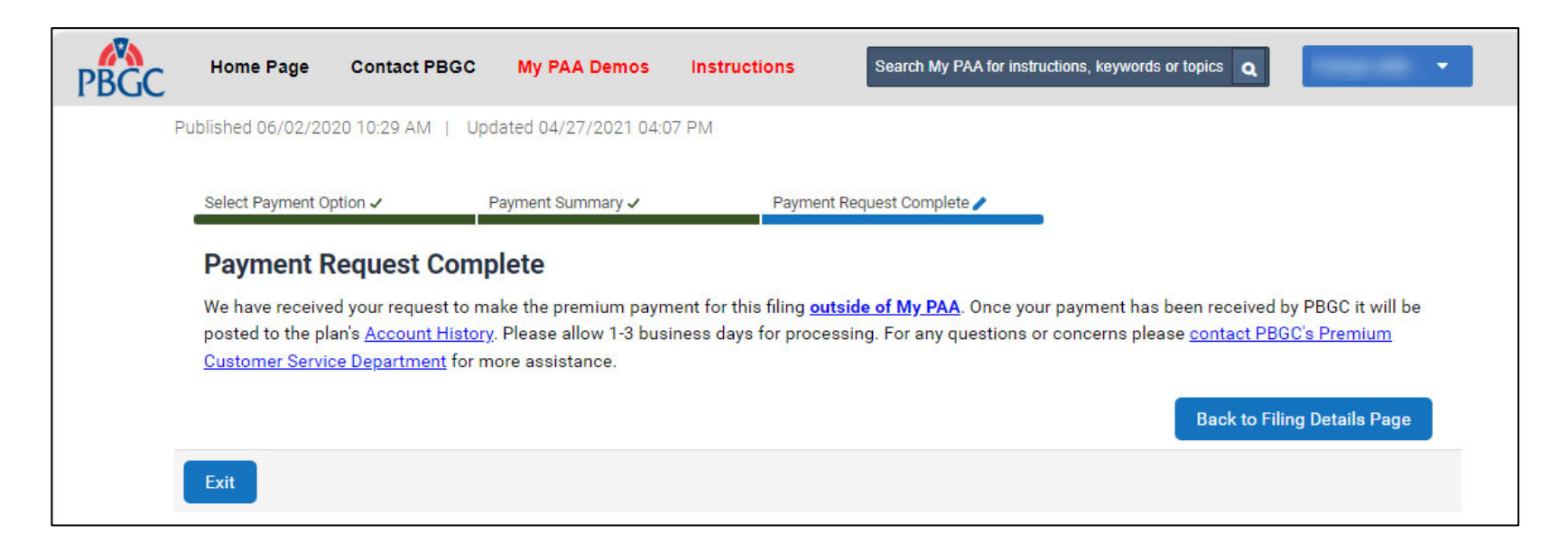

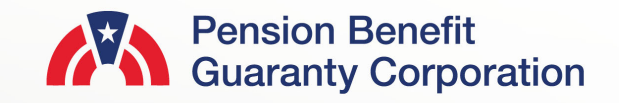

### Payment Voucher from Plan Details Page

- As mentioned previously, if you have selected to submit the premium payment outside of My PAA but did not print the payment voucher while submitted the filing, you can access it in two locations of My PAA.
  - 1. The Plan Details Page
  - 2. The Filings Detail Page
- Select the "Payment Voucher" button below the Plan Information section.

| E An official website of the United                                            | States government Here's                               | how you know 🔻                                           |                                                           |                                                 |                                                               |                                                                     |
|--------------------------------------------------------------------------------|--------------------------------------------------------|----------------------------------------------------------|-----------------------------------------------------------|-------------------------------------------------|---------------------------------------------------------------|---------------------------------------------------------------------|
|                                                                                | an<br>nistration Home<br>nt                            | Contact PBGC                                             | My PAA Demos Ins                                          | tructions Sear                                  | ch instructions, keywords                                     | Q .                                                                 |
| You are accessing a system of                                                  | operated by the Pension                                | Benefit Guaranty Corpo                                   | ration for Pension Plan P                                 | rofessionals; you acl                           | knowledge that you have                                       | read the Security and Privacy Notice                                |
| New Ye                                                                         | ear, New Look, same My                                 | PAA! PBGC is redesign                                    | ing My PAA starting with                                  | the Home Page and                               | Filing Details Page, see                                      | the details <u>here.</u>                                            |
| Return to Plan List<br>Plan Details Page                                       |                                                        |                                                          |                                                           |                                                 |                                                               |                                                                     |
| Plan Name:<br>MY PAA 2.0 PROD CUT OVE                                          | R CREATE TEST PLAN                                     | Plan ID: 2420303                                         | Plan Status:<br>Active                                    | EIN:<br>131311313                               | PN:         Effective<br>Date:           121         04/24/20 | e Plan Sponsor:<br>test                                             |
| Create Filing                                                                  | Subr                                                   | nit Request                                              | 2 Manage Roles                                            | \$ Pay                                          | ment Voucher                                                  | 💍 Account History                                                   |
|                                                                                |                                                        | $\rightarrow$ View Request                               | Status                                                    | View Correspond                                 | lence                                                         |                                                                     |
|                                                                                |                                                        |                                                          |                                                           |                                                 |                                                               |                                                                     |
| Premium Filings                                                                | 👥 Team Membe                                           | rs 🙎 Admin/C                                             | ontact Details                                            |                                                 |                                                               |                                                                     |
| Premium Filings<br>The table below lists all p<br>Filing Details button. To vi | remium filings for this Pl<br>ew/print a PDF version o | an (EIN/PN). To navigate<br>f your filing, select the Fi | to the Filing Details page<br>ling Receipt button for the | for a specific filing, p<br>appropriate row. To | lace your cursor over the<br>amend a previously subr          | desired Filing ID and select the<br>nitted filing, select the Amend |
| Show 10 + entries                                                              | row.                                                   |                                                          |                                                           |                                                 |                                                               | Search:                                                             |
| Filing ID 🗘                                                                    | PYC \$                                                 | Submit Date 🗘                                            | Statu                                                     | s                                               | Action                                                        | View PDF                                                            |
| <u>505200</u>                                                                  |                                                        |                                                          | Dra                                                       | aft                                             | 🕞 Filing Detai                                                | Is Filing Receipt                                                   |
| 505199                                                                         | 01/01/2020                                             |                                                          | Pending Actu                                              | ary Approval                                    | 🗐 Filing Detai                                                | IS 🗐 Filing Receipt                                                 |

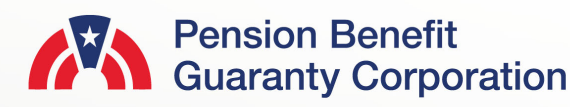

### Payment Voucher from Plan Details Page

- Once you confirm the plan information is accurate on the Payment Voucher page, click the "Generate PDF" button to produce a generic paper check voucher without the contact information.
- Input the contact information before clicking the "Generate PDF" button to produce a paper check voucher with the plan and contact information.
- Then you will be brought to the Payment Voucher page with the link to access the PDF of the payment voucher for this particular plan.

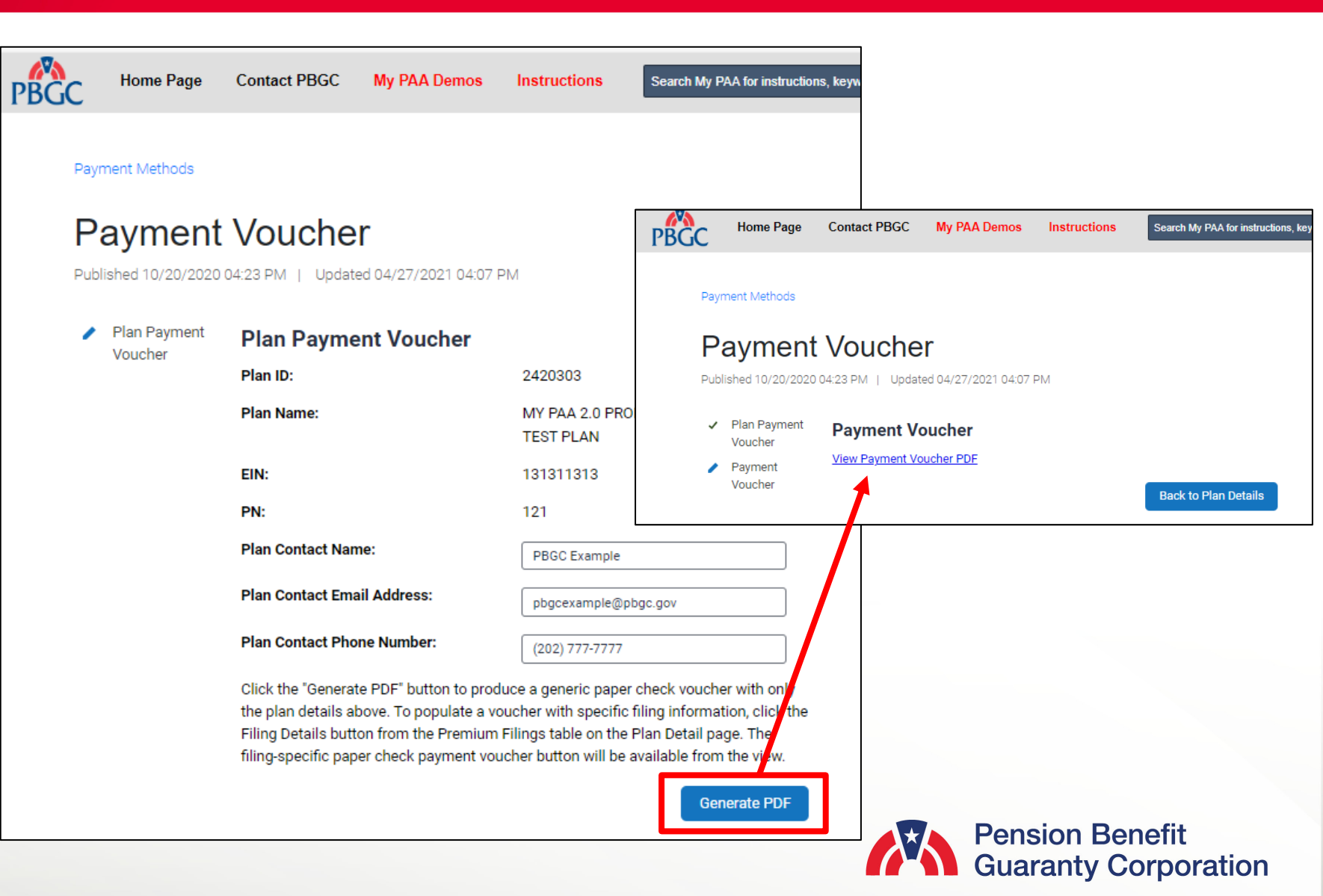

### Payment Voucher from Plan Details Page

 It is important to note that only the plan name, EIN, PN, and contact information will be populated in the Payment Voucher PDF. Once the PDF is printer or saved/downloaded, you will be able to add the additional fields.

#### Pension Benefit Guaranty Corporation

- 1. Make the check payable to the "Pension Benefit Guaranty Corporation".
- 2. Write the plan's EIN/PN and Plan Year Commencement Date on the paper check in case the check becomes separated from the voucher.
- 3. Enter the plan's EIN, PN, Plan Year Commencement Date (if these are not already present), and the amount of your check on this voucher.
- 4. Send this voucher and the check to:
- The lockbox address posted on PBGC's premium payment instructions webpage if sending by overnight delivery service, or
- b. To the following address if sending by United States Postal Service: Pension Benefit Guaranty Corporation P.O. Box 979120

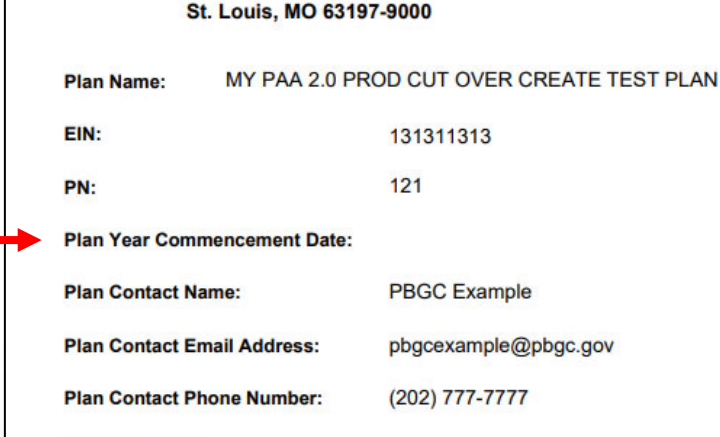

Check Amount:

My PAA Confirmation Number:

Due Date:

Alternatively, you also have the option to make an electronic payment on Pay.gov The preferred Pay.gov option is fast, secure and free for premium payers!

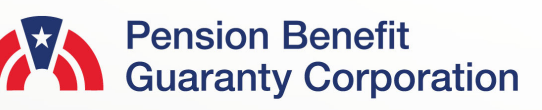

### Payment Voucher from Filing Details Page

 Click on the "FILING DETAILS" button (from the Plan Details page) for the corresponding plan year/filing you would like to generate a Payment Voucher for. C Ret

Fili

Plar MY

 On the Filing Details Page, click on the "Payment Voucher" button.

| 💴 An official website of the Unit                                                                                                    | ted States government Here's how y                                                                                                    | ou know 🔻                                                                                                    |                                                                                   |                                                                     |                            |                                 |                         |
|----------------------------------------------------------------------------------------------------|----------------------------------------------------------------------------------------------------|----------------------------------------------------------------------------------------------------|-----------------------------------------------------------------------------------|---------------------------------------------------------------------|----------------------------|---------------------------------|-------------------------|
|                                                                                                    | Plan<br>ministration Home C<br>count                                                                                                    | ontact PBGC My                                                                                                  | PAA Demos Ins                                                                     | ructions Searc                                                      | ch instructions, k         | eywords Q                       | •                       |
| You are accessing a syster                                                                                                    | n operated by the Pension Ben                                                                                                    | efit Guaranty Corporati                                                                                         | on for Pension Plan Pr                                                            | ofessionals; you ack                                                | nowledge that yo           | ou have read the <u>Secur</u>   | ity and Privacy Notices |
| New                                                                                                    | Year, New Look, same My PAA                                                                                                    | PBGC is redesigning                                                                                             | My PAA starting with t                                                            | ne Home Page and I                                                  | Filing Details Pag         | ge, see the details <u>here</u> |                         |
| rn to Plan Details<br>ng Details Page                                                                                                    |                                                                                                    |                                                                                                    |                                                                                   |                                                                     |                            |                                 |                         |
| Name:                                                                                                    |                                                                                                    | Plan ID:                                                                                                    | Plan Status:                                                                      | EIN:                                                                | PN:                        | Effective                       | Plan Sponsor:           |
| AA 2.0 PROD CUT OVER CREATE TE                                                                                                    | ST PLAN                                                                                                    | 2420303                                                                                                    | Active                                                                            | 131311313                                                           | 121                        | Date:<br>04/24/2021             | test                    |
| Filing Progress: PE<br>Draft Started<br>First Last Name<br>04/26/2024 08:54 AM EDT                                                                                                    | Draft Completion<br>First Last Name<br>04/26/2024 08:54 AM EDT                                                                                                    | Payment Option<br>Selection<br>First Last Name<br>04/26/2024 08:56 AM                                           | Administr<br>Certificati<br>M EDT                                                 | ator<br>on<br>fy / Return for Edit                                  | Filing Submissi<br>to PBGC | on                              |                         |
| Filing Details                                                                                                    |                                                                                                    |                                                                                                    |                                                                                   |                                                                     |                            | 📄 Filing Sumr                   | nary                    |
| Filing ID<br>505198                                                                                                    | PYC<br>01/01/2024                                                                                                    | Amount Due<br>\$ 12,625.00                                                                                      | Subm                                                                              | itted Date                                                          |                            | Filing Reco                     | eipt                    |
| Payment Option<br>Outside My PAA                                                                                                    |                                                                                                    |                                                                                                    |                                                                                   |                                                                     | _ [                        | \$ Payment Vo                   | Jcher                   |
| This premium filing is cu<br>As the Plan Administrato<br>return the filing to Draft of<br>As the Filing Preparer, se<br>Please note, this action v<br>payment details, if applic<br>If you do not currently ha<br>Roles. | rrently in <b>PENDING ADMIN APP</b><br>ir or Representative select the <b>C</b><br>or Payment status for edits.<br>lect the <b>EDIT DRAFT</b> button to e<br>vill revert the filling's status back<br>vable.<br>we the roles listed above and wo | ROVAL status.<br>ERTIFY / RETURN FOR<br>dit the filing.<br>to Draft and any compi<br>build like to request then | EDIT button to certify a<br>leted certifications will<br>n, please see instructio | nd submit the filing;<br>be removed, includin<br>is on How to Manag | or to<br>g                 | X Cancel Fil                    | ing                     |

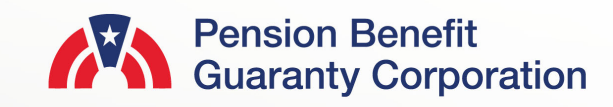

### Payment Voucher from Filing Details Page

- Confirm the plan and filing information are accurate and enter the due date for the premium payment.
  - The amount to be paid will automatically default to the "Premium Amount Due," but you can change the amount if that is not the amount being submitted with the Payment Voucher.
- Click the "Submit" button and then click on the "Payment Voucher" link on the next page.

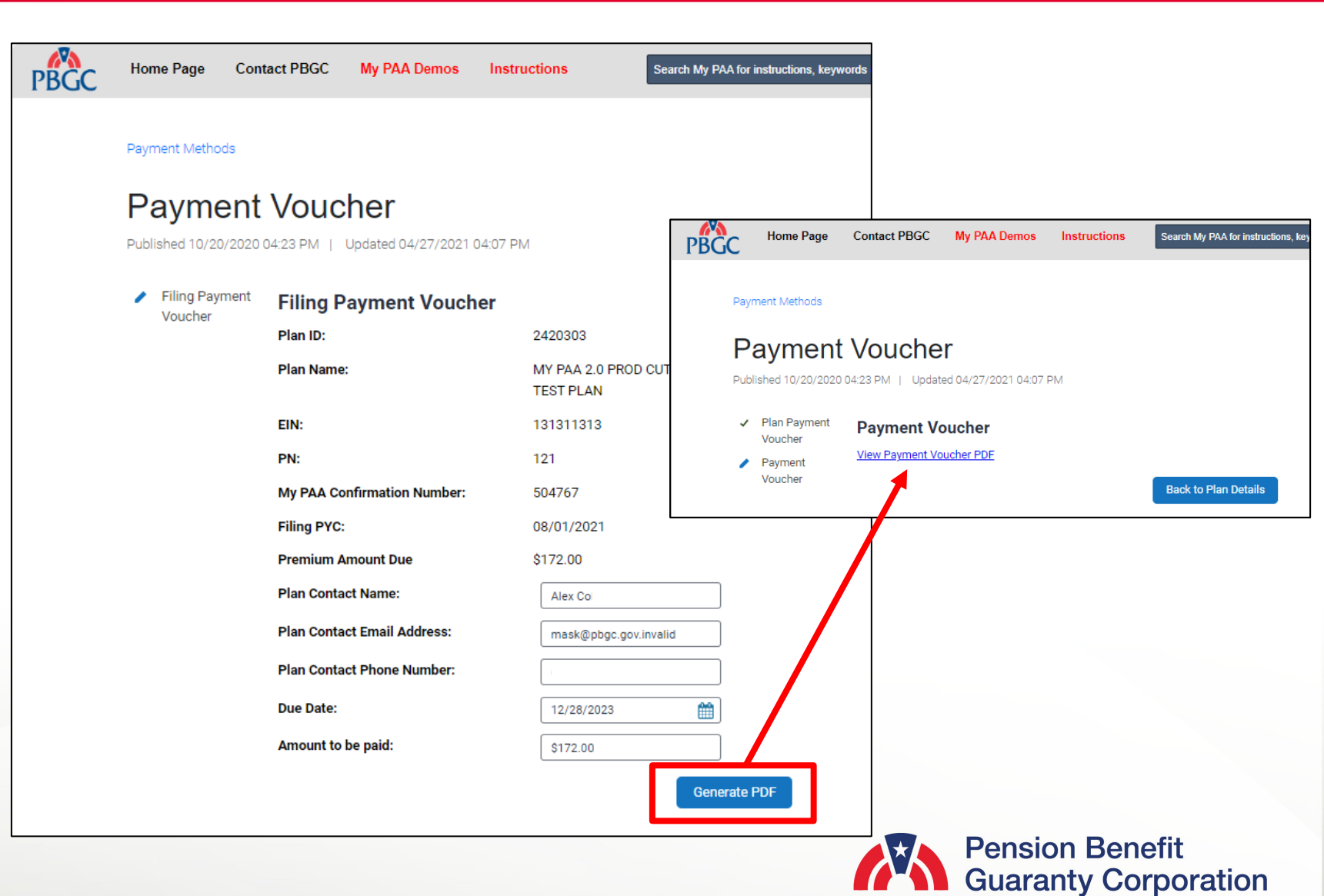

### Payment Voucher from Filing Details Page

 Unlike the Payment Voucher from the Plan Details Page, all the fields will be automatically populated with the information that was confirmed on the previous pages.

#### PBGC Pension Benefit Guaranty Corporation

1. Make the check payable to the "Pension Benefit Guaranty Corporation". 2. Write the plan's EIN/PN and Plan Year Commencement Date on the paper check in case the check becomes separated from the voucher. 3. Enter the plan's EIN, PN, Plan Year Commencement Date (if these are not already present), and the amount of your check on this voucher. 4. Send this voucher and the check to: a. The lockbox address posted on PBGC's premium payment instructions webpage if sending by overnight delivery service, or b. To the following address if sending by United States Postal Service: Pension Benefit Guaranty Corporation P.O. Box 979120 St. Louis, MO 63197-9000 MY PAA 2.0 PROD CUT OVER CREATE TEST PLAN Plan Name: EIN: 131311313 PN: 121 Plan Year Commencement Date: 08/01/2021 Plan Contact Name: Alex Co Plan Contact Email Address: mask@pbgc.gov.invalid Plan Contact Phone Number: **Check Amount:** \$172.00 My PAA Confirmation Number: 504767 12/28/2023 Due Date:

> Alternatively, you also have the option to make an electronic payment on Pay.gov The preferred Pay.gov option is fast, secure and free for premium payers!

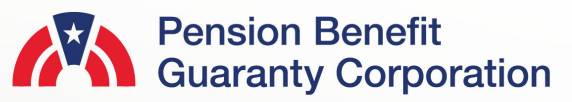